Připojte převodník GNOME485 na napájecí zdroj s napětím v rozsahu 5..30V DC. Dodržte polaritu napájení, jinak může dojít k poškození. Rozsvítí se zelená kontrolka nad napájecími vodiči.

Připojte komunikační kabel Ethernet do konektoru RJ45. Pokud je GNOME485 správně připojen k síti, rozsvítí se v konektoru RH45 zelená kontrolka. Pokud kontrolka nesvítí, zkontrolujte kam síťový kabel vede a zda je připojen do sítě Ethernet.

Z výroby má GNOME485 přednastavenu IP adresu 192.168.1.254. Proto zvolte ve Vašem PC, z kterého chcete provádět konfiguraci, IP adresu ze stejného rozsahu 192.168.1.xxx a s maskou 255.255.0. Pokud toto není možné, tak použijte Ethernet Configurator z přiloženého CD.

Pokud tedy máte v PC zvolenu adresu z podrozsahu 192.168.1.xxx, spusťte webový prohlížeč a zadejte do adresy prohlížeče adresu GNOME485 – 192.168.1.254, stikněte ENTER.

Zobrazí se Vám okno se zadáním jména a hesla. Nic nevypisujte a pouze stiskněte ENTER. Toto platí do doby, než změníte v GNOME485 jméno a heslo. Dále se Vám zobrazí následující okno:

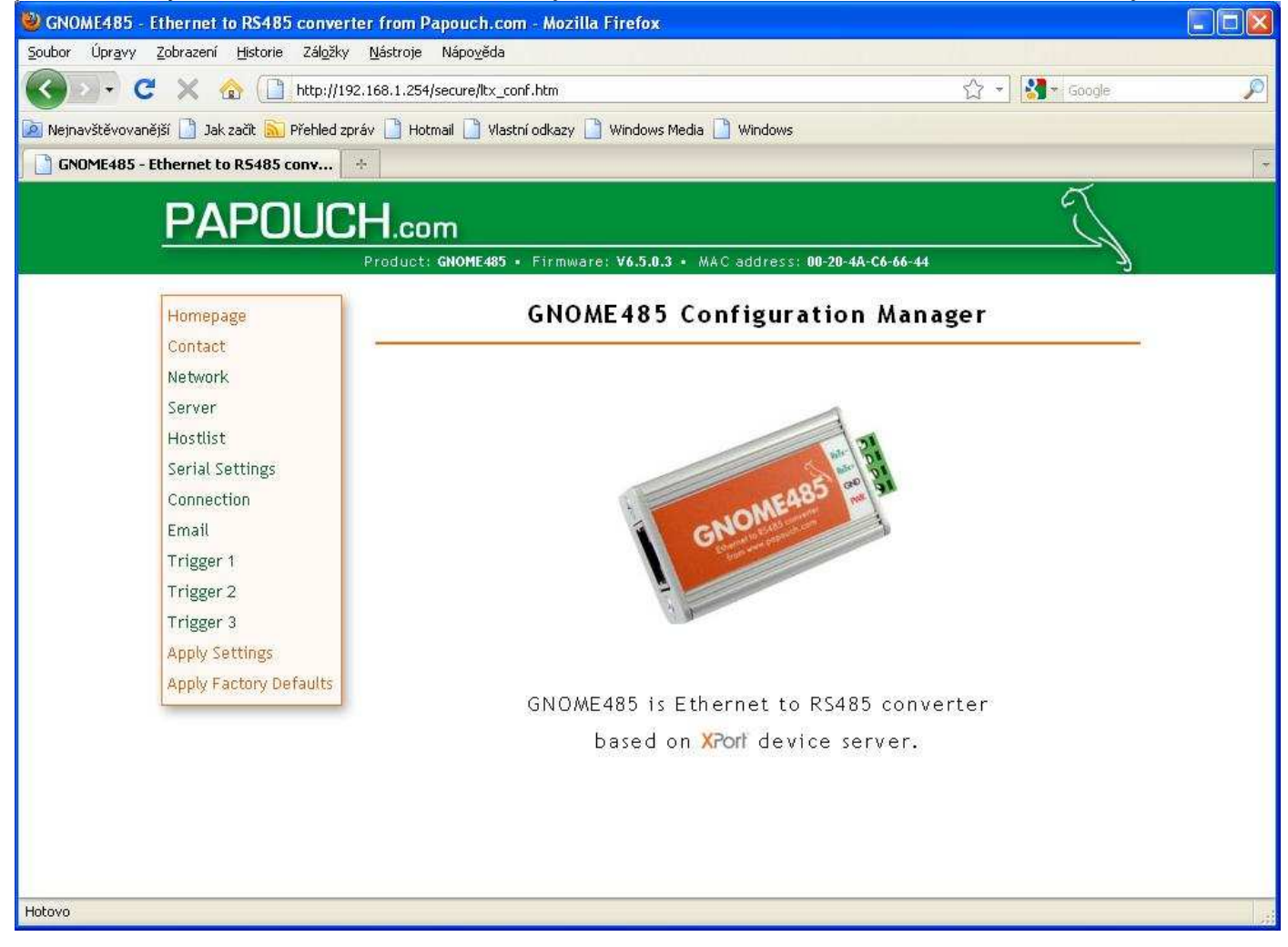

Pokud se Vám nezobrazí okno s přihlášením ani toto okno, hledejte chybu v nastavení IP adres, masky podsítě nebo fyzickém propojení.

V okně Network nastavte požadované parametry IP. IP adresa musí být z rozsahu sítě, kde GNOME485 budete provozovat. Totéž se týká masky a brány.

| Browner and the second second |              |
|----------------------------------------------------------------------------------------------------|--------------|
| Soubor Úpr <u>a</u> vy Zobrazení <u>H</u> istorie Zál <u>o</u> žky <u>N</u> ástroje Nápo <u>v</u> ěda                                                                                                    |              |
| 🕜 🗁 😴 🗶 🏠 🗋 http://192.168.1.254/secure/ltx_conf.htm 🔗 ~                                                                                                    | 🛃 - Google 🔎 |
| 🙍 Nejnavštěvovanější 📄 Jak začít 🔊 Přehled zpráv 🌓 Hotmail 🌓 Vlastní odkazy 🗋 Windows Media 📄 Windows                                                                                                    |              |
| GNOME485 - Ethernet to R5485 conv                                                                                                    |              |
|                                                                                                    | T.           |
|                                                                                                    |              |
| Product: GNOME485 • Firmware: V6.5.0.3 • MAC address: 00-20-4A-C6-66-44                                                                                                    | -)<br>~      |
| Homepage Network Settings                                                                                                    |              |
| Contact                                                                                                    |              |
| Network Network Mode: Wired Only                                                                                                    |              |
| Server IP Configuration                                                                                                    |              |
| Hostlist Obtain IP address automatically                                                                                                    |              |
| Serial Settings Auto Configuration Methods                                                                                                    |              |
| Connection BOOTP:   Enable Disable                                                                                                    |              |
| Email DHCP:   Enable Disable                                                                                                    |              |
| Trigger 1 AutolP: Enable Disable                                                                                                    |              |
| DHCP Host Name:                                                                                                    |              |
| Apply Softings                                                                                                    |              |
| Apply Sectory Defaults                                                                                                    |              |
| Subset Werk 0.0.0                                                                                                    |              |
|                                                                                                    |              |
|                                                                                                    |              |
| Ethernet Configuration                                                                                                    |              |
| V Auto Negotiate                                                                                                    |              |
| Speed: 💿 100 Mbps 🔿 10 Mbps                                                                                                    | ×            |
| Hotovo                                                                                                    |              |

Pokud používáte síť s rozsahem 192.168.1.xxx, zvolte nepoužitou IP adresu např. 192.168.1.100, dále zvolte masku 255.255.255.0 (nebo jinou podle správce sítě) a bránu např. 192.168.1.1. Nevolte automatickou konfiguraci nastavení IP adresy.

Po té můžete zvolit podle rýchlosti komunikace buď AUTO nebo 100M nebo 10M. Dále stiskněte tlačítko OK v okně dole.

V okně Server můžete zvolit jméno a heslo pro přístup do GNOME485 přes Telnet. Pokud títmo způsobem nebudete přistupovat, nic nenastavujte a nechte vše dle okna.

| godov       Úprayv       Zódrazení       Bydová Zádjáky       Mathodi Skatová         Solov       C       Image: Solová       Mathodi Skatová       Mathodi Skatová       Mathodi Skatová         Image: Solová       Image: Solová       Image:                                                                                                    | BNOME485 - Ethernet to RS485 conve                                                                                                    | rter from Papouch.com - Mozilla Firefox                                                                                                    |                |    |
|----------------------------------------------------------------------------------------------------|----------------------------------------------------------------------------------------------------|----------------------------------------------------------------------------------------------------|----------------|----|
| Image: Contact   Network:   Server   Hostist   Hostist   Server   Hostist   Hostist   Server   Hostist   Server   Hostist   Server   Hostist   Trigger 1   Trigger 1   Trigger 1   Trigger 1   Trigger 3   Apply Settings   Apply Settings                                                                                                    | <u>S</u> oubor Úpr <u>a</u> vy Zobrazení <u>H</u> istorie Zál <u>o</u> žky                                                                                                    | / <u>N</u> ástroje Nápo <u>v</u> ěda                                                                                                    |                |    |
| Megnavätévovanější jaka zaků Pethied zpráví jektory voldakazy voldakazy v | 🕜 🖸 🕶 C 🗙 🏠 🗋 http://1                                                                                                    | 92.168.1.254/secure/ltx_conf.htm                                                                                                    | 🏠 🔹 🚰 🗧 Google | P  |
| CMUME485 - Ethernet to R5485 conv  CMUME485 - Ethernet to R5485 conv  Product: GNOME485 - Etremwore: V6.5.0.3 - MAC address: 09-20-4A-C4-64-44  Product: GNOME485 - Etremwore: V6.5.0.3 - MAC address: 09-20-4A-C4-64-44   Frompage Contact Network Server Hostlist Serial Settings Connection Email Trigger 1 Trigger 1 Trigger 3 Apply Settings Apply Factory Defaults  Advanced  CPU Performance Mode: Clow @Regular CHigh HTTP Server Port: 80 MTU Size: 100   K                                                                                                    | 🙍 Nejnavštěvovanější 🗋 Jak začít 🔊 Přehled z                                                                                                    | práv 🗋 Hotmail 📋 Vlastní odkazy 📋 Windows Media 📋 Windows                                                                                                    |                |    |
| PARPOUCCH.com   Product: GMOHE483 : Etrimware: V6.5.0.3 : MAC address: 00:20-4A-C6-66-44   Homepage   Contact   Network.   Server   Hostist   Serial Settings   Connection   Email   Trigger 3   Apply Settings   Apply Settings   Apply Factory Defaults   Anticipie: Total Settings   Contact   Monitor Mode @ Bootup: @ Enable @ Disable   CPU Performance Mode: @ Low @Regular @High   HTTP Server Port: B0   MTU Size: 100                                                                                                    | GNOME485 - Ethernet to R5485 conv                                                                                                    | *                                                                                                    |                | 14 |
| Product: GNOME485 + Firmware: V6.5.0.3 + MAC address: 00-20-4A-C6-46-44  Homepage Contact Network Server Hostlist Serial Settings Connection Email Trigger 1 Trigger 1 Trigger 3 Apply Settings Apply Factory Defaults Apply Factory Defaults                                                                                                    | PAPOUC                                                                                                    | Hcom                                                                                                    | R              |    |
| Homepage<br>Contact       Server Settings         Network.       Server Configuration         Server       Telnet Password:         Hostifist       Retype Password:         Serial Settings       Advanced         Email       ARP Cache Timeout (secs):         Trigger 1       TCP Keepalive (secs):         Trigger 3       Monitor Mode @ Bootup: @ Enable © Disable         Apply Settings       HTTP Server Port:         Apply Factory Defaults       MTU Size:                                                                                                    |                                                                                                    | Product: GNOME485 • Firmware: V6.5.0.3 • MAC address: 00-20-4A-C6-66-44                                                                                                    |                |    |
|                                                                                                    | Homepage<br>Contact<br>Network<br>Server<br>Hostlist<br>Serial Settings<br>Connection<br>Email<br>Trigger 1<br>Trigger 2<br>Trigger 3<br>Apply Settings<br>Apply Factory Defaults | Server Configuration<br>Telnet Password:<br>Retype Password:<br>Advanced<br>ARP Cache Timeout (secs): 600<br>TCP Keepaltve (secs): 65<br>Monitor Mode @ Bootup: @ Enable O Disable<br>CPU Performance Mode: OLow @Regular O High<br>HTTP Server Port: 80<br>MTU Size: 1400 |                |    |

V okně Hostlist pro funkci není třeba nic nastavovat.

V okně Seriál Settings nastavte komunikační rychlost 38400 a typ linky RS485 dvoudrát. Další parametry nechte dle okna. Potvrďte OK.

| 🕲 GNOME485 - Ethernet to RS485 converter from Papouch.com - Mozilla Firefox                                                                                                    |   |
|----------------------------------------------------------------------------------------------------|---|
| Soubor Úpr <u>a</u> vy Zobrazení <u>H</u> istorie Zál <u>o</u> žky <u>N</u> ástroje Nápo <u>v</u> ěda                                                                                                    |   |
| 🕜 🖂 🗸 🏠 🗋 http://192.168.1.254/secure/ltx_conf.htm 🖄 🔹 🚮 🐇 Google                                                                                                    | P |
| 🙍 Nejnavštěvovanější 📄 Jak začit 🔝 Přehled zpráv 🗋 Hotmail 📄 Vlastní odkazy 📄 Windows Media 📄 Windows                                                                                                    |   |
| GNOME485 - Ethernet to R5485 conv                                                                                                    | - |
| A DOLLOL A                                                                                                    |   |
|                                                                                                    |   |
| Product: GNOME485 • Firmware: V6.5.0.3 • MAC address: 00-20-4A-C6-66-44                                                                                                    |   |
| Homepage<br>Contact       Server       Flow Control:       None       Image: Contact         Network,<br>Server       Hostist       Line type:       R5485 - 2 wire       Flow Control:       None       Image: Contact         Hostist       Serial Settings       Connection       Image: Contact       Image: Contact |   |
| At Time of Disconnect: O Yes 💿 No At Time of Disconnect: O Yes 💿 No 📃                                                                                                    |   |
| http://www.papouch.com/                                                                                                    |   |

V okně Connection nastavte lokální port na hodnotu 10001 a další parametry ponechte dle okna. Potvrďte tlačítkem OK.

| <u>S</u> oubor Úpr <u>a</u> vy Zobrazení <u>H</u> istorie Zál <u>o</u> žky                     | <u>N</u> ástroje Nápo <u>v</u> ěda                                                                                                    |                                                                                                    |   |
|------------------------------------------------------------------------------------------------|----------------------------------------------------------------------------------------------------|----------------------------------------------------------------------------------------------------|---|
| 🔇 🖸 🔻 C 🗙 🏠 🗋 http://19                                                                        | 12.168.1.254/secure/ltx_conf.htm                                                                                                    | ☆ + Google                                                                                                    | ۶ |
| 🔯 Nejnavštěvovanější 📋 Jak začít 🔝 Přehled z                                                   | oráv 🗋 Hotmail 🗋 Vlastní odkazy 📄 Windows Media                                                                                        | Windows                                                                                                    |   |
| GNOME485 - Ethernet to R5485 conv                                                              | *                                                                                                    |                                                                                                    | * |
| PAPOUC                                                                                         | H.com                                                                                                    | J.                                                                                                    |   |
|                                                                                                | Product: GNOME485 • Firmware: V6.5.0.3 • M                                                                                             | AC address: 00-20-4A-C6-66-44                                                                                                    |   |
| Homepage<br>Contact<br>Network<br>Server<br>Hostlist<br>Serial Settings<br>Connection<br>Email | Connect Mode<br>Passive Connection:<br>Accept Incoming: Yes<br>Password Required: O Yes O No<br>Password:                              | Active Connection:<br>Active Connect: None<br>Start Character: 0x00 (in Hex)<br>Modem Mode: None<br>Mdm Esc Seq Pass Thru: ③ Yes ○ No<br>Show IP Address After RING: ③ Yes ○ No |   |
| Trigger 1<br>Trigger 2<br>Trigger 3<br>Apply Settings<br>Apply Factory Defaults                | Endpoint Configuration:<br>Local Port: 10001 Auto in<br>Remote Port: 0<br>Common Options:<br>Telnet Mode: Disable Co<br>Terminal Name: | Increment for active connect<br>Remote Host: 0.0.0.0<br>Innect Response: None<br>Use Hostlist: O Yes O No LED: Blink Y                                                          |   |
| Hatavo                                                                                         | Disconnect Mode<br>On Mdm_Ctrl_In Drop: ○Yes ④ No<br>Check EOT(Ctrl-D): ○Yes ④ No Ir                                                   | Hard Disconnect:  Yes  No<br>Notivity Timeout:  :  () (mins : secs)                                                                                                    |   |

Další nastavení nejsou pro funkci bezpodmínečně nutná. Zvolte volbu Apply Settings. Dojde k uložení přednastavených parametrů a k restartu GNOME485.

Pokud jste změnili IP adresu a další parametry sítě, nezapomeňte změnit parametry sítě i v PC.

Pokud budete GNOME485 používat pro spojení přes INTERNET, musíte zajistit u Vašeho poskytovatele Internetu správné protunelování portu TCP 10001 na IP adresu GNOME485. Příklad:

Mám vzdálenou technologii, ke které chci přistupovat z PC připojeného do Internetu. V místě vzdálené technologie musíte zajistit připojení do Internetu přes poskytovatele, který Vám poskytne veřejnou statickou IP adresu nebo alespoň 1 TCP port, na kterém je schopen naslouchat z Internetu na veřejné statické IP adrese. Příchozí spojení na této adrese a daném portu musíte přesměrovat ve všech v cestě stojících routrech až k zařízení GNOME485.

Prakticky můžete mít ADSL připojení, potom Vám poskytovatel musí zajistit veřejnou statickou IP adresu a v ADSL routru přesměrujete port TCP 10001 na IP adresu, kterou jste zvolili v konfiguraci GNOME485.

Nebo jste připojeni přes WiFi k místnímu poskytovateli. Potom tento poskytovatel musí mít svojí veřejnou statickou IP adresu a musí být schopen přesměrovat port TCP 10001 na Váš WiFi routr a z něj si opět musíte přesměrovat port TCP 10001 na GNOME485.

Asi největší problém je připojení přes mobilní operátory. Toto připojení vůbec nedoporučujeme vzhledem k velice dlouhé době odezvy. Tato odezva může být i více jak 10s. Potom při stahování dat nebo parametrů může spojení překročit dobu únosnou pro obsluhu. Připojení se stane nepoužitelným. Tato neúnosná doba je daná technologií GSM sítě. Navíc mobilní operátoři pravděpodobně nebudou chtít poskytnout veřejnou statickou IP adresu.

Asi nejjednodušší je připojení v rámci vnitropodnikové sítě a to jak kabelem, tak přes WiFi, protože veškeré nastavení je pravděpodobně v rámci jedné podsítě např. s rozsahem 192.168.1.xxx.

Pokud tedy máte nakonfigurováno GNOME485, přikročíte k nainstalování CPR (Com Port Redirector) do PC. CPR je program, který v PC s operačním systémem WIN vytvoří virtuální sériový COM port. Po nainstalování CPR spusťte ze složky Lantronix CPR Manager. Zobrazí se Vám následující okno.

| 🔷 CPR Manager 4.2.0.0                                                                                                    |                               |            |            |            |                 |             |      |      |          |       |       |       |            |
|----------------------------------------------------------------------------------------------------|-------------------------------|------------|------------|------------|-----------------|-------------|------|------|----------|-------|-------|-------|------------|
| File ComPort Device Tools Hel                                                                                                  | p                             |            |            |            |                 |             |      |      |          |       |       |       |            |
| 🤯 Add/Remove 🛛 🖓 Save 🖻 Refresh                                                                                                | 🔎 Search For Devices 🛛 🥥 Excl | lude       |            |            |                 |             |      |      |          |       |       |       |            |
| Com Ports Hide 🤤                                                                                                    | Com Port List General Tests   |            |            |            |                 |             |      |      |          |       |       |       |            |
| All Com Ports (4)<br>Com 1 - 4<br>Com 1 (Inaccessible)<br>Com 2 (Inaccessible)<br>Com 3 (Inaccessible)<br>Com 4 (Inaccessible) | Com Port                      | IP Address | TCP Port   | Com Status | Network Status  |             | 2217 | Bhwr | SvrRec   | NoCls | CntTO | TORec | Kpélv      |
| Device List                                                                                                    |                               | 1          | 1          |            | 10              |             |      |      |          |       | 1     |       | Collapse 💟 |
| IP Address # Ports TCF                                                                                                    | P Port Product                | ID         | HW Address | Ne         | twork Interface | Device Name |      | P    | ort Name |       |       |       |            |
| Ready                                                                                                    |                               |            |            |            |                 |             |      |      |          |       |       | 1[    |            |

## Zvolte volbu Add/Remove. Zobrazí se Vám okno:

| Com Ports |            |         |                |              |          |        |
|-----------|------------|---------|----------------|--------------|----------|--------|
| 🔽 Com1    | Com21      | 🔄 Com41 | Com61          | Com81        | Com101   | Com121 |
| Com2      | Com22      | Com42   | Com62          | Com82        | Com102   | Com122 |
| 🔽 Com3    | Com23      | Com43   | Com63          | Com83        | Com103   | Com123 |
| Com4      | 🔲 Com24    | 🔲 Com44 | Com64          | Com84        | Com104   | Com124 |
| Com5      | Com25      | 🔲 Com45 | Com65          | Com85        | Com105   | Com125 |
| Com6      | Com26      | Com46   | Com66          | Com86        | Com106   | Com126 |
| Com7      | 🔲 Com27    | 🔲 Com47 | Com67          | Com87        | Com107   | Com127 |
| Com8      | Com28      | 🔄 Com48 | Com68          | Com88        | Com108   | Com128 |
| Com9      | 🛄 Com29    | 🜅 Com49 | Com69          | Com89        | Com109   | Com129 |
| 🔽 Com10   | 🛄 Com30    | Com50   | Com70          | 🔲 Com90      | Com110   | Com130 |
| Com11     | 🔄 Com31    | Com51   | Com71          | Com91        | Com111   | Com131 |
| Com12     | 🗌 Com32    | Com52   | Com72          | Com92        | Com112   | Com132 |
| Com13     | Com33      | Com53   | 🔲 Com73        | Com93        | Com113   | Com133 |
| 🔲 Com14   | 🛄 Com34    | Com54   | 🔲 Com74        | Com94        | Com114   | Com134 |
| Com15     | 🛄 Com35    | Com55   | Com75          | Com95        | Com115   | Com135 |
| Com16     | 🛄 Com36    | Com56   | 🗌 Com76        | Com96        | Com116   | Com136 |
| Com17     | 🔄 Com37    | Com57   | Com77          | Com97        | Com117   | Com137 |
| 🔲 Com18   | 🛄 Com38    | 🔲 Com58 | 🔲 Com78        | Com98        | 🛄 Com118 | Com138 |
| Com19     | 🜅 Com39    | Com59   | 🔲 Com79        | Com99        | Com119   | Com139 |
| Com20     | 🔲 Com40    | Com60   | 🔲 Com80        | Com100       | Com120   | Com140 |
| <         |            |         |                |              |          | >      |
| -         |            |         |                |              |          |        |
| ( OK      |            |         | (bash (Danas)  |              | 250 0    |        |
|           |            |         | neck (hange)   | ] ( <u> </u> | 236 😴    |        |
| Select A  | I Select N | one Ur  | ncheck (Range) | ] 1 🔅 t      | o 256 😂  |        |
|           |            |         |                |              |          |        |

Zaškrtněte volný COM port, např. Com10 a potvrďte OK. Musítě zvolit COM port, který není obsazen jiným programem nebo hardwarem.

Do zobrazeného okna vepište IP adresu GNOME485 např. 192.168.1.254 a port 10001.

| CPR Manager 4<br>Eile Com Port [                                                                                                    | <b>2.0.0</b><br>jevice <u>T</u> ools <u>F</u>                                                 | elp         |                                                                                                    |                                                             |                                     |                                                                                                    |                                                                                                    |                                                                                                    |                                                                                                  |            |
|----------------------------------------------------------------------------------------------------|-----------------------------------------------------------------------------------------------|-------------|----------------------------------------------------------------------------------------------------|-------------------------------------------------------------|-------------------------------------|----------------------------------------------------------------------------------------------------|----------------------------------------------------------------------------------------------------|----------------------------------------------------------------------------------------------------|--------------------------------------------------------------------------------------------------|------------|
| 🏷 Add/Remove 🛛 🔚                                                                                                    | Save 💽 Refresh                                                                                | <i>P</i> 56 | earch For Devices 🛛 🤤 Exclude                                                                                                    | à                                                           |                                     |                                                                                                    |                                                                                                    |                                                                                                    |                                                                                                  |            |
| Com Ports                                                                                                    | Hide 📢                                                                                        | Se          | ettings                                                                                                    |                                                             |                                     |                                                                                                    |                                                                                                    |                                                                                                    |                                                                                                  |            |
| All Com Port     Com 1 - 1     Com 2 - 1     Com 3     Com 4     Com 4     Com 4     Com 4     Com 4     Com 4     Com 4     Com 4     Com 4     Com 4     Com 4     Com 4     Com 4     Com 4     Com 4     Com 4 | s (6)<br>O<br>(Inaccessible)<br>(Inaccessible)<br>(Inaccessible)<br>(New)<br>O (Marked for De | - (<br>le   | Com 10 (Marked for Deletion)<br>Window's Port Name:<br>Window's Device Name:<br>Window's Service Name:<br>G<br>BFC 2217 DTR (In):<br>(TruPort) | antronix CPR Pe<br>)evice\CprDevi<br>prDrvr<br>The DTR to D | ort (COM10)<br>ice10<br>CD, DSR alv | vays active                                                                                         | Com Status: Clos<br>Network Status: Disr                                                                                                    | sed<br>connected                                                                                                    |                                                                                                  |            |
|                                                                                                    |                                                                                               |             | Service Host<br>1 192.168.1.254<br>2  <br>3  <br>4  <br>5                                                                                      | I TCP I<br>10001                                            | Port                                | WARNING!<br>firewall, the<br>added to th<br>opening this<br>Also, some<br>are unable<br>Firewall on | If the Host is on the<br>n UDP ports 30718,<br>e firewall's exclusion<br>s com port if these L<br>legacy device serve<br>to connect to a dev<br>this machine is bloc | he other side of a router<br>(43282 and 43283 may n<br>n list. You may experien<br>IDP ports are not exclud<br>ars respond on UDP port<br>ice server, one possible<br>king this port. Press the | or a remote<br>need to be<br>ce trouble<br>ed.<br>43283. If you<br>cause is the<br>'Add Rx Port' |            |
|                                                                                                    |                                                                                               |             | 6                                                                                                    |                                                             |                                     | button to a<br>'Remove R:                                                                           | dd this port to the Fi<br>Port' then the port                                                                                                    | rewall. If the button cap<br>has already been added                                                                                                    | ption reads<br>and can be                                                                        |            |
|                                                                                                    |                                                                                               |             | 7                                                                                                    |                                                             |                                     | removed by                                                                                          | Add By Port                                                                                                    | 1.<br>be Firewall is turned Ο N                                                                                                    |                                                                                                  |            |
| <                                                                                                    |                                                                                               |             | 8                                                                                                    |                                                             |                                     |                                                                                                    | Log martine j                                                                                                    | nor normality carries of the                                                                                                    |                                                                                                  | ×          |
| Device List                                                                                                    |                                                                                               |             |                                                                                                    |                                                             |                                     |                                                                                                    |                                                                                                    |                                                                                                    |                                                                                                  | Collapse 🚺 |
| IP Address                                                                                                    | # Ports T                                                                                     | CP Port     | Product                                                                                                    | ID                                                          | HW Addre                            | ss                                                                                                  | Network Interface                                                                                                    | Device Name                                                                                                    | Port Name                                                                                        |            |
|                                                                                                    |                                                                                               |             |                                                                                                    |                                                             |                                     |                                                                                                    |                                                                                                    |                                                                                                    |                                                                                                  |            |
|                                                                                                    |                                                                                               |             |                                                                                                    |                                                             |                                     |                                                                                                    |                                                                                                    |                                                                                                    |                                                                                                  |            |
|                                                                                                    |                                                                                               |             |                                                                                                    |                                                             |                                     |                                                                                                    |                                                                                                    |                                                                                                    |                                                                                                  |            |
|                                                                                                    |                                                                                               |             |                                                                                                    |                                                             |                                     |                                                                                                    |                                                                                                    |                                                                                                    |                                                                                                  |            |
|                                                                                                    |                                                                                               | _           |                                                                                                    |                                                             |                                     |                                                                                                    |                                                                                                    |                                                                                                    |                                                                                                  | Modified   |

Uložte volbou Save. Zobrazí se Vám následující okno:

| 🔷 CPR Manager 4.2.0.0                                                                                                    |                                                                                                    |                                                                            |                                                                                                    |                                                                                                    |                                                                                                    |            |
|----------------------------------------------------------------------------------------------------|----------------------------------------------------------------------------------------------------|----------------------------------------------------------------------------|----------------------------------------------------------------------------------------------------|----------------------------------------------------------------------------------------------------|----------------------------------------------------------------------------------------------------|------------|
| Eile Com Port Device Tools Help                                                                                                    |                                                                                                    |                                                                            |                                                                                                    |                                                                                                    |                                                                                                    |            |
| 🔯 Add/Remove 💭 Saxe 🖻 Refresh 🔑                                                                                                    | Search For Devices 🛛 🤤 Exclude                                                                                                    |                                                                            |                                                                                                    |                                                                                                    |                                                                                                    |            |
| Com Ports Add and Remove Com Ports Add and Remove Com Ports<br>All Com Posts (5)<br>Com 1 - 10<br>Com 2 (Inaccessible)<br>Com 3 (Inaccessible)<br>Com 3 (Inaccessible)<br>Com 4 (Inaccessible)<br>Com 10 | Settings Com 10 Tests<br>Com 10<br>Window's Port Name: Lant<br>Window's Device Name: Open<br>Window's Service Name: Open<br>RFC 2217 DTR (In):<br>(TruPort)<br>Service Host<br>1 192.168.1.254<br>2<br>3<br>4<br>5<br>6<br>7<br>8 | ronix CPR Port (CDM10)<br>vice/CprDevice10<br>twr<br>Te DTR to DCD, DSR al | Com Status:       Close         Network Status:       Discipation         Ways active       Image: Status and Status         Ways active       Image: Status         WARNINGI       If the Host is on the firewall the UDP points 30718, added to the firewall's exclusion opening this com port if these UI         Also, some legacy device server are unable to connect to a device Firewall on this machine is block button to add this port to the Firit "Remove Rx Port" then the port I removed by pressing this button.         Add Rx Port       Image: Status | ed<br>onnected<br>43282 and 43283 may n<br>list. You may experienc<br>P ports are not exclude<br>s respond on UDP port -<br>s eserver, one possible<br>es erver, one possible<br>wall. If the button cap<br>has already been added<br>e Firewall is turned ON | or a remote<br>eed to be<br>et touble<br>ed.<br>43283. If you<br>cause is the<br>"Add Rx Port"<br>stion reads<br>and can be |            |
| Device List                                                                                                    |                                                                                                    |                                                                            |                                                                                                    |                                                                                                    |                                                                                                    | Collapse 💟 |
| IP Address # Ports TCP Po                                                                                                    | ort Product                                                                                                    | ID HW Addr                                                                 | ess Network Interface                                                                                                    | Device Name                                                                                                    | Port Name                                                                                                    |            |
|                                                                                                    |                                                                                                    |                                                                            |                                                                                                    |                                                                                                    |                                                                                                    |            |
|                                                                                                    |                                                                                                    |                                                                            |                                                                                                    |                                                                                                    |                                                                                                    |            |
|                                                                                                    |                                                                                                    |                                                                            |                                                                                                    |                                                                                                    |                                                                                                    |            |
|                                                                                                    |                                                                                                    |                                                                            |                                                                                                    |                                                                                                    |                                                                                                    |            |
| Settings have been saved                                                                                                    |                                                                                                    |                                                                            |                                                                                                    |                                                                                                    | 1                                                                                                    |            |

Stiskněte volbu Refresh, zobrazí se následující okno:

| 🔷 CPR Manager 4.2.0.0                                                                                                    |                              |               |            |            |                  |             |      |     |          |       |        |     |            |
|----------------------------------------------------------------------------------------------------|------------------------------|---------------|------------|------------|------------------|-------------|------|-----|----------|-------|--------|-----|------------|
| <u> Eile Com Port Device Tools H</u> e                                                                                                    | (p                           |               |            |            |                  |             |      |     |          |       |        |     |            |
| 🏷 Add/Remove 🛛 🔛 Save 🖻 Refresh                                                                                                    | 🔎 Search For Devices 🛛 🤤 Exc | lude          |            |            |                  |             |      |     |          |       |        |     |            |
| Com Ports Hide 🤤                                                                                                    | Com Port List General Tests  |               |            |            |                  |             |      |     |          |       |        |     |            |
| All Com Ports (5)<br>Com 1 - 10<br>Com 1 (Inaccessible)<br>Com 2 (Inaccessible)<br>Com 3 (Inaccessible)<br>Com 4 (Inaccessible)<br>Com 10 | Com Port                     | 192 168 1.254 | 10001      | Com Status | Network Status   |             | 2217 | Yes | SvrRec   | NoCls | 7<br>7 | Yes | KpAlv      |
| Device List                                                                                                    | 1                            |               |            |            |                  |             |      |     |          |       |        |     | Collapse 🕻 |
| IP Address # Ports TCI                                                                                                    | <sup>2</sup> Port Product    | ID            | HW Address | Ne         | stwork Interface | Device Name |      | P   | ort Name |       | 1      |     |            |
|                                                                                                    |                              |               |            |            |                  |             |      |     |          |       |        | Ĩſ  |            |

Zde uvidíte stav komunikace COM10 – GNOME485 na IP adrese 192.168.1.254.

Spusťte MemeryMaker a v okně v nabídce Options zvolte Communications. Nastavte parametry dle následujícího okna:

| Serial Port            | Dump Buffer Length                     | Stop Bits                               |
|------------------------|----------------------------------------|-----------------------------------------|
| Com10 👻                | 128 Bytes                              | I Stop Bit                              |
|                        | C 32 Bytes                             | C 2 Stop Bits                           |
| 38400 🔳                | C 8 Bytes                              |                                         |
| Communications Addres  | ses                                    |                                         |
| Destinat               | ion Device Address                     |                                         |
|                        | u usto kiloso                          | <u>S</u> PJ                             |
|                        | MemoryMaker Address                    | 9                                       |
| acket Performace       |                                        |                                         |
| □ 3 → Number           | of Packet Beneating                    |                                         |
|                        | Communication Error                    | <u>\?</u>                               |
| Check CBC16 in I       | i Communication Error<br>Reception     | B                                       |
| Check Frame Len        | ath                                    |                                         |
| I S-Byte Header Lei    | ngth (with Master Address)             |                                         |
| 5 ms 💌 Packet          | period for multi-communication         | <u></u>                                 |
| Packed Time Outs Setti | nas                                    | - Technology Time Out -                 |
| 50000 ±1 c             | ······································ |                                         |
|                        | lication Time Uut                      | l I I I I I I I I I I I I I I I I I I I |
| 250 🕂 Pause b          | efore Repeatting                       | Enable                                  |
| Set DTR Activity       | when Open Port                         | ✓ Full Window                           |
| Set RTS Activity f     | or Transmitter                         | 🔲 Demo                                  |
| C Open Serial Port f   | or Packet only                         | onds                                    |

Důležité je nastavení čísla COM portu a komunikační rychlosti 38400. V případě, že chcete používat system, kde je více řídících jednotek, než 1, nezapomeňte zvolit správnou adresu jednotky.

Připojte komunikační kabel RS485 do GNOME485 na svorky vedle napájecích a taktéž připojte komunikační kabel do řídících jednotek. Doporučujeme na delší vedení dát na stranu GNOME485 přepěťové ochrany. Taktéž na stranu řídících jednotek doporučujeme osadit přepěťové ochrany. Komunikační linka RS485 má maximální rozkmit 5V. Proto použijte ochrany na co nejnižší možné napětí.

Při správné komunikaci bliká na GNOME485 zelená kontrolka na straně konektoru RJ45 a při spojení a aktivaci RS485 svítí žlutá kontrolka u svorek RS485. Pokud kontrolka nebliká a MemoryMaker ohlásí chybu komunikace, ujistěte se, že v řídících jednotkách máte správně nastaveny adresy jednotky, nesmí být ve více jednotkách stejná adresa. Dále se ujistěte, že máte správně připojenou komunikační linku RS485 mezi GNOME485 a řídící jednotky.

Veškeré další nastavení a užití programu MemoryMaker je stejné jako při použití rozhraní SB485 nebo jiných kompatibilních RS485.